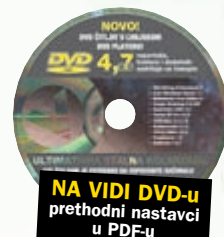

**EXCEL SAVJETI** 

## Poznato i manje poznato o sortiranju podataka

# Sortiranje podataka bez po' muke

Jedan od osnovnih zadataka Excela, sortiranje podataka, moquće je rabiti kao jednostavan, ali i kao prilično sofisticiran alat

piše: Vedran Ivančić

🔁 ortiranje je jedan od oblika uređivanja podatka - brojčanih ili tekstualnih - na način da se oni poredaju u nizu prema kriteriju koji smo odredili. Najjednostavniji način sortiranja, primjerice, brojčanih podataka, jest poredati ih tako da se prikažu od najmanjega do najvećeg.

Međutim, takvo jednostavno sortiranje zadovoljit će samo one korisnike koji Excel ne rabe previše ili se u radu ne susreću s velikim količinama podataka. Kako radni list Excela itekako može poslužiti kao prava mala baza podataka, a dodajmo tome i mogućnost unosa podataka iz drugih datoteka ili s interneta, jasno je da te podatke valja znati "ukrotiti". Sortiranje će redovito biti jedan od osnovnih alata, no znajući njegove specifičnosti i dodatne mogućnosti bit će ga moguće učinkovitije rabiti.

Sukladno uzrečici kako je "dobra priprema pola obavljenog posla", tako i samome sortiranju treba prethoditi priprema podataka za sortiranje. Najjednostavnije su liste podataka koje sačinjavaju istovrsni podaci poredani u stupce. Excel s njima dobro radi.

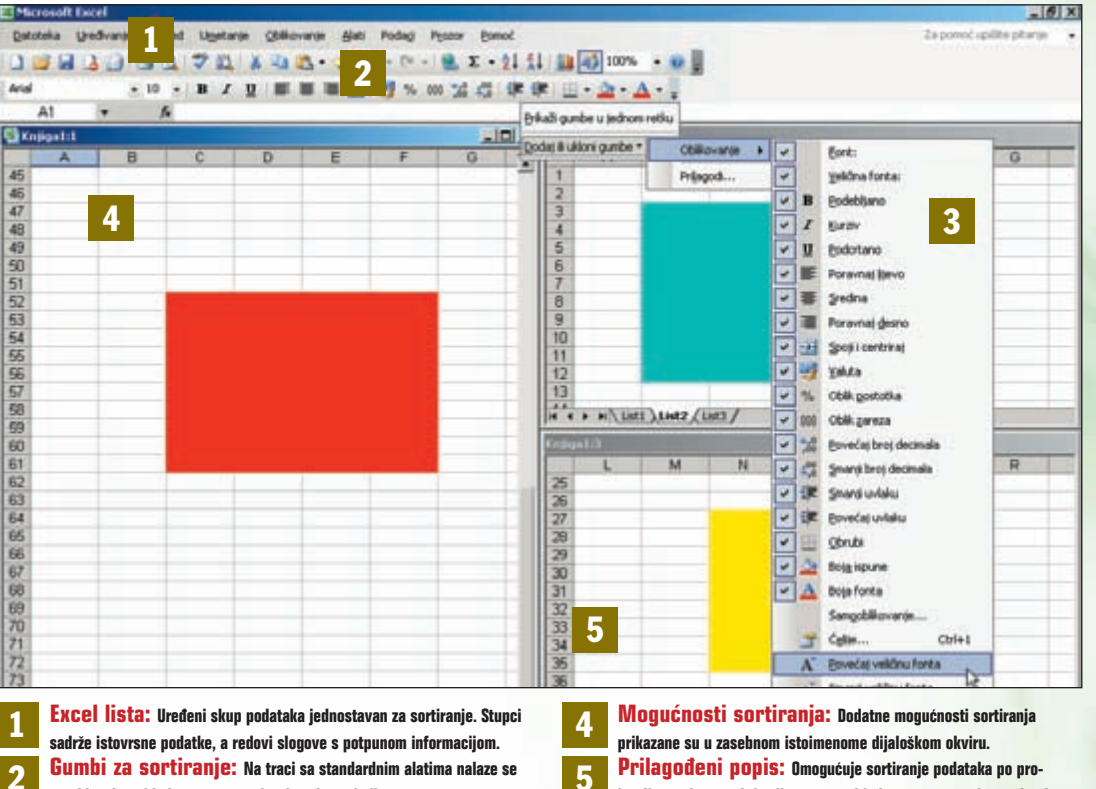

gumbi za brzo i jednostavno sortiranje uzlazno i silazno. Dijaloški okvir Sortiranie: Omogućuje izbor do tri kriterija za sor-3 tiranje. Sortiranje se obavlja od najvažnijega prema manje važnom kriteriju.

> Više se pak problema može očekivati kod unosa vanjskih podataka, primjerice onih koje generiraju drugi programi i kada podaci nisu sasvim smisleno nanizani. No i tada postoje riešenja.

> Sortiranje je moguće obaviti po jednomu ili više kriterija, kao i prema kriteriju zadanom od strane

izvoljno zadanome kriteriju na osnovi jednostavnog popisa podataka.

korisnika. Na raspolaganju su i brojne mogućnosti za precizno upravljanje sortiranjem. Datoteka pomoći pak nudi korisne savjete za napredne korisnike. Stoga se, osim uobičajenog i običnoga korištenja gumba Sortiraj, vrijedi malo potruditi te upoznati ostale mogućnosti za sortiranje podataka.

## Jednostavno sortiranje podataka

|                                                                                                    | -       | -               | 1 1                                                                                                    |                                                                                                    |  |  |  |  |
|----------------------------------------------------------------------------------------------------|---------|-----------------|----------------------------------------------------------------------------------------------------|----------------------------------------------------------------------------------------------------|--|--|--|--|
| Cashened I                                                                                                    | -       | Same 7          | weither Tark                                                                                                    | Percent.                                                                                                    |  |  |  |  |
| Rada Radatt                                                                                                    | 101000  | Sector Products | Co. Busha C                                                                                                    | -                                                                                                    |  |  |  |  |
| Bandra Sadarak                                                                                                    | -       | And in case     | de Manteri                                                                                                    |                                                                                                    |  |  |  |  |
| Barts Bartest                                                                                                    |         | And in case     | Ph Babab                                                                                                    | -                                                                                                    |  |  |  |  |
| State Statement                                                                                                    | -       | August and a    | Ph. Ballari                                                                                                    |                                                                                                    |  |  |  |  |
| Inge Trained                                                                                                    | -       | -1-10-01-04     | White Barbard                                                                                                    |                                                                                                    |  |  |  |  |
| Auto-Indext                                                                                                    | -       | 10000           | Ph. Bada F.                                                                                                    |                                                                                                    |  |  |  |  |
| State-Supply                                                                                                    |         | - Summer of     | Ph-Made/                                                                                                    |                                                                                                    |  |  |  |  |
| See Task                                                                                                    | -       | tam.mar         | en manual                                                                                                    |                                                                                                    |  |  |  |  |
| Station inc.                                                                                                    | -       | Longitude 1     | Pr. Made 1                                                                                                    | -                                                                                                    |  |  |  |  |
| Statute Statute                                                                                                    |         | April Print     | - manual -                                                                                                    | -                                                                                                    |  |  |  |  |
| Same States                                                                                                    |         | -               | 45. Babel                                                                                                    | -                                                                                                    |  |  |  |  |
| Robert Ballette                                                                                                    |         | 101-01-0        | Ph Babal                                                                                                    | -                                                                                                    |  |  |  |  |
| Mary Instantion                                                                                                    | -       | -               | Window Party of Contract of Contract of Co | -                                                                                                    |  |  |  |  |
| No. Oak                                                                                                    |         | 4.00.004        | Ph. Banks R.                                                                                                    | -                                                                                                    |  |  |  |  |
| And a logist                                                                                                    |         | 444.044         | Ph. Bankell                                                                                                    | -                                                                                                    |  |  |  |  |
| Anna Concession                                                                                                    | 100.000 | Automation .    | Ph. Basked                                                                                                    | -                                                                                                    |  |  |  |  |
| Barto-Island                                                                                                    | -       | Automa:         | m. bats?                                                                                                    | and the local division of the local division of the local division |  |  |  |  |
| And in the local division of the local division of the local divis | -       |                 | de manuel                                                                                                    | -                                                                                                    |  |  |  |  |
| Bearings.                                                                                                    | -       | 8-80-10 M       | Co. Basked                                                                                                    | - mainten                                                                                                    |  |  |  |  |
| Balla-band                                                                                                    | 100.000 |                 | den Annen A                                                                                                    | -                                                                                                    |  |  |  |  |
| Andre Sandi                                                                                                    | -       | ALC: NO.        | Ch. Bashid                                                                                                    |                                                                                                    |  |  |  |  |
| Res-Tapat                                                                                                    | -       | -               | Cl. Badded                                                                                                    | -                                                                                                    |  |  |  |  |
| Disting the                                                                                                    | -       |                 | Di Batti I                                                                                                    | -                                                                                                    |  |  |  |  |
| Balls Ballet                                                                                                    |         | BURGETING.      | Ph. Bally I                                                                                                    | -                                                                                                    |  |  |  |  |
| Barbo General                                                                                                    | -       | 1000.0010       | Ph. Bashull                                                                                                    | -                                                                                                    |  |  |  |  |
| Balls Ballett                                                                                                    | -       | Amberias        | OT BARLY                                                                                                    | -                                                                                                    |  |  |  |  |
| Print Trapende                                                                                                    | 100.000 | 8,000.00 AL     | The Based                                                                                                    | -                                                                                                    |  |  |  |  |
| Read Traction                                                                                                    |         | Name of Street  | CO. Marriel                                                                                                    | -                                                                                                    |  |  |  |  |
|                                                                                                    |         | and the second  | and the second second                                                                                                    | -                                                                                                    |  |  |  |  |

1: Excel lista predstavlja već uređen skup podataka. U stupcima Excel liste nižu se istovrsni podaci, primjerice imena osoba, datumi transakcija i dr., Reci pak sadrže cijele stavke (ili slogove) koji daju cjelovitu informaciju naprimjer o tome koja je osoba i kojeg datuma obavila transakciju itd.. Važna osobina liste je i naslovni redak, odnosno redak na vrhu liste koji opisuje vrstu podataka u svakome stupcu

Jednostavno sortiranje podataka zapravo podrazumijeva njihovo redanje u uzlaznome ili silaznom smislu. Ukoliko je riječ o brojevima, to znači poredati ih od najmanjega do najvećeg , tj. od najvećega negativnog do najvećega pozitivnog broja. Tekstualni podaci redaju se po abecedi. A sve to može i u obratnome smjeru.

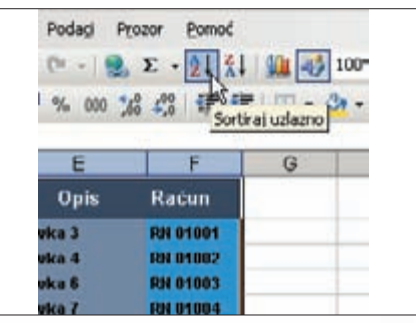

2: Sortiranie liste započinie označavaniem cijele liste, odnosno svih podataka, uključujući i naslovni redak. To vrijedi i onda kada lista sadrži samo jedan stupac. Kliknuvši na gumb Sortiraj uzlazno (ili gumb Sortiraj silazno), podaci će se poredati po redu. Prvi stupac liste određuje redoslijed, a ostali podaci ravnaju se prema tome. Slogovi liste pomicat će se gore-dolje, ali se neće međusobno izmiješati.

| Souch a life bo                  | Station Contraction Contraction |
|----------------------------------|---------------------------------|
| N/UN *                           | P+ Uslamo                       |
|                                  | C Slamo                         |
| Zalim po                         |                                 |
|                                  | (* Uslamo                       |
| discuss.                         | C Slamo                         |
| Zatim po                         | NICE AGAIN                      |
|                                  | 19 Udamo                        |
| 17 IS                            | C slang                         |
| Moj opseg podataka sadrži        |                                 |
| G Masharri andak (               | for calment with                |
| . inflation in the second second | Bird untraining the set         |

3: Jednostavno sortiranje može se obaviti i prema nekome drugom stupcu, ne prvom. Kliknite bilo gdje unutar liste i u izborniku Podaci odaberite Sortiranje. Pojavit će se mali dijaloški okvir istoimenoga naziva. Istodobno, Excel će sâm označiti cijelu listu. U rubrici Sortiranje odaberite naslov stupca po kojemu želite sortirati listu, primjerice prema datumu transakcije. Kliknite na gumb U redu i lista je sortirana.

## SAVJETI EXCEL

### Višestruko sortiranje podataka

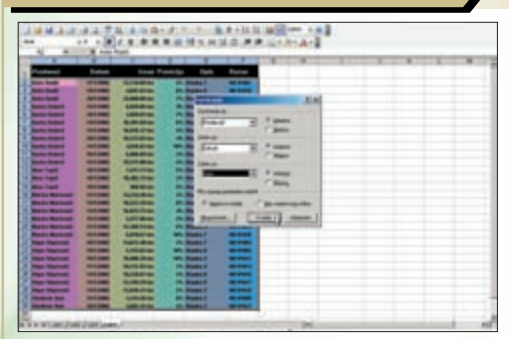

1: Višestruko sortiranje moguće je obaviti prema dva ili tri kriterija. Drugim riječima, podaci se najprije sortiraju prema prvoodabranome stupcu, zatim prema drugom i onda, eventualno, prema trećeodabranom stupcu. Pritom se sortiranje radi tako da drugo sortiranje ne utječe na poredak u prvoodabranom stupcu, a treće sortiranje ne utječe na poredak u prva dva stupca. Drugim riječima: sortira se unutar sortiranih podataka. Jednostavno sortiranje liste ponekad neće biti dovoljno, a osobito kada je podataka mnogo. U tom slučaju podatke je moguće sortirati po više kriterija. Time se u zasebne grupe izdvajaju određene cjeline unutar liste podataka. Uza sortiranje, u takvom slučaju od pomoći može biti još jedan alat - filtriranje podataka.

| iortinanje           |                | 2 X     |
|----------------------|----------------|---------|
| Sortiranje po        |                |         |
| Prodevač             | · · Utamo      |         |
|                      | C Silarno      |         |
| Zatim po             |                |         |
| Cature               | T Utiamo       |         |
| Table and            | (* Słagno      |         |
| caom po              | - Culture      |         |
| Innes                | ( Staro        |         |
| Noj opseg podataka s | adrži          |         |
| (* Ngskovra redak.   | C gez nasłowne | gretia  |
| Manufact             | Under b. O     | anter 1 |

2: Odabir kriterija obavlja se pomoću malih padajućih lista unutar dijaloškog okvira Sortiranje, a koje sadrže popis naslova stupaca iz naslovnoga retka. Svako od zadanih sortiranja moguće je, prema potrebi, obaviti i uzlazno i silazno. Ukoliko lista podataka ne sadrži naslovni redak, to je potrebno spomenuti Excelu (potvrdna točkica) kako bi u tom slučaju i prvi redak bio obuhvaćen tijekom sortiranja.

|    | A              | В          | C            |  |
|----|----------------|------------|--------------|--|
| 1  | Prodavać       | Datum      | trnes        |  |
| 2  | Anto Radić     | 26/12005   | 25,000.00 km |  |
| 3  | Acte Radii     | 1912005    | 4,857,83 km  |  |
| 4  | Anto Radic     | 17/12005   | 13,746,88 km |  |
| 5  | Darko Dobrić   | 28/12995   | 18,572.85 km |  |
| 6  | Darko Dubriž   | 18/12005   | 3,865.81 km  |  |
| 7  | Darko Dobrić   | 16/12005   | 6,866.89 km  |  |
| 8  | Darko Dobrić   | 15/10005   | 18,377.08 km |  |
| 9  | Darko Dobrić   | 1412005    | 18,491,83 km |  |
| 10 | Darko Dobrié   | 1412005    | 4,945.82 km  |  |
| 11 | Darko Dobriž   | 13/5/2005  | 16,816.37 km |  |
| 12 | Derko Dobrić   | 1312005    | AASSARE km   |  |
| 13 | Divo Topić     | 18-12005   | 968.95 km    |  |
| 14 | Direc Topic    | 18/1.0005  | 18,482.75 km |  |
| 15 | Dimo Topet     | 18/12095   | 7,511.73 km  |  |
| 16 | Marko Marković | \$7/5/2005 | 12,368.53 km |  |
| 17 | Marko Markovil | 95/5/2005  | 6,378.67 km  |  |
| 18 | Marko Markowii | 15/12005   | 5,577.96 km  |  |

3: Podatke je moguće sortirati i prema četiri različita kriterija. To se čini tako da se najprije lista sortira prema najmanje važnom kriteriju. Zatim se sortira prema tri kriterija, na gore opisani način, počevši od najvažnijega prema najmanje važnom kriteriju. Dijelove sortirane liste moguće je zatim izdvojiti kopiranjem podataka na drugi radni list, izraditi grafikon iz njih itd.

#### Napredno sortiranje podataka

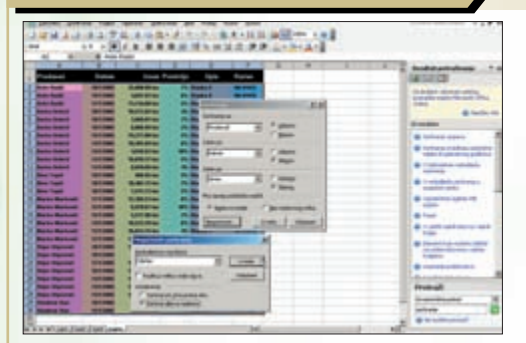

1: Ponekad je potrebno listu sortirati s lijeve na desnu stranu, odnosno razmještanjem stupaca. U dijaloškom okviru Sortiranje potrebno je kliknuti na gumb Mogućnosti. Zatim, u dijaloškom okviru Mogućnosti sortiranja, potrebno je staviti potvrdnu točkicu uz opciju Sortiraj slijeva nadesno. Odmah pored, moguće je odbrati opciju sortiranja uz poštivanje razlike između malih i velikih slova. Liste je moguće sortirati i na različite napredne načine, primjerice slijeva nadesno ili pak prema proizvoljnim kriterijima. Važno je imati na umu da sortiranje utječe na stupce i retke oko liste. Iako će sama lista biti sortirana kako treba, podaci oko nje mogu se promiješati. Stoga je dobro listu izdvojiti na zaseban radni list.

| Chilling .                                    | a bread rain  |                                   | 1      | 1     |  |
|-----------------------------------------------|---------------|-----------------------------------|--------|-------|--|
| Obican T                                      |               |                                   | Uredu  | Uredu |  |
| Ponedjel<br>stj. vit. o                       | žu, tra, svi, | Ip, srp, kol, n<br>March, Apil, N | Jousen |       |  |
| закиачу                                       |               |                                   |        |       |  |
| anca<br>Teurierà                              |               |                                   | }      |       |  |
| 1828<br>1815                                  |               | -                                 |        |       |  |
| 1874367Y)<br>11825<br>11827                   |               | -                                 |        |       |  |
| 1971,9679<br>11828<br>11827<br>11827<br>11823 |               |                                   |        |       |  |

2: Što ukoliko listu poželimo sortirati primjerice prema mjesecima u godini, tako da nam se najprije pojave podaci iz siječnja, zatim veljače itd.? Tada nam nije od koristi sortiranje po abecedi. Ono što nam treba jest sortiranje točno prema redoslijedu pojavljivanja mjeseci. U dijaloškom okviru Mogućnosti sortiranja upravo je takav kriterij - od nekoliko ponuđenih, moguće odabrati u rubrici Redoslijed prvog ključa.

| Protine<br>Valena<br>Račevene  | 1946<br>1939/3/2001            | - |
|--------------------------------|--------------------------------|---|
| Postolia<br>Ratenal            | 14.3.<br>14.3.01.<br>14.03.01. |   |
| Telut<br>Posetroi<br>Rosteniba | - 3454 (menta)                 | 2 |
|                                | Pervalati                      | - |

3: Ukoliko listu poželite sortirati prema datumima ili vremenima, potrebno je osigurati da podaci u ćelijama budu ispravno zapisani. Kliknite desnom tipkom miša na potrebne ćelije u Excel listi i iz skočnog izbornika odaberite Oblikuj ćeliju. Provjerite prepoznaje li Excel te podatke kao datum ili vrijeme te postavite željeno oblikovanje. Tako neće biti problema tijekom sortiranja tih podataka, u osnovi brojčanih.

## Sasvim proizvoljno sortiranje podataka

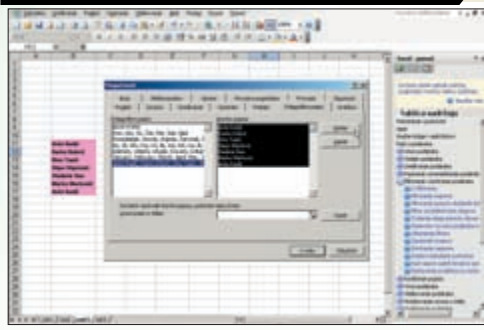

1: Prvi korak ka korištenju proizvoljnoga kriterija jest definirati ga. Dovoljno je stvoriti mali popis, primjerice osobnih imena, koji određuje željeni redoslijed sortiranja. U izborniku Alati odaberite opciju Mogućnosti i na istoimenome dijaloškom okviru karticu Prilagođeni popisi. Putem nje, pridružit ćete svoj popis osobnih imena drugim prilagođenim popisima jer upravo oni predstavljaju ključ za proizvoljno sortiranje liste. Excel listu moguće je sortirati zapravo prema bilo kakvom redoslijedu podataka, primjerice prema proizvoljno zadanom redoslijedu imena: najprije članovi uprave, zatim suvlasnici tvrtke pa djelatnici. Postavljanjem proizvoljnoga kriterija utječete na izgled liste i osiguravate poredak podataka koji vam najviše odgovara.

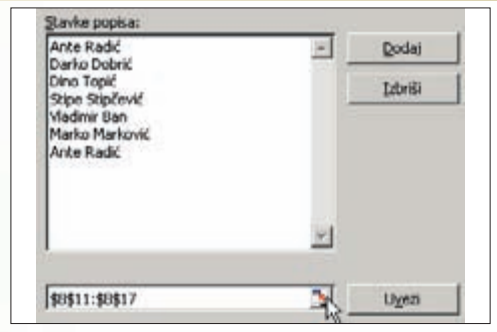

2: Pomoću gumba Uvezi, na kartici Prilagođeni popis jednostavno ćete s radnog lista Excel liste pokupiti prethodno pripremljene podatke koji predstavljaju kriterij proizvoljnog sortiranja. Da ste to uspješno obavili svjedoči njihov popis u okviru Stavke popisa. Kliknite zatim na gumb Dodaj kako biste taj popis pridružili drugim prilagođenim popisima (okvir Prilagođeni popisi). Kliknite na gumb U redu.

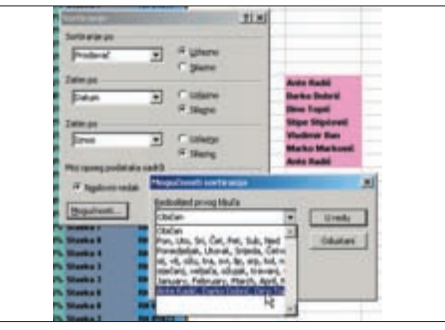

3: Excel listu moguće je sortirati prema bilo kojemu prilagođenom popisu pa tako i prema onome koji ste sami definirali. On će se, uz ostale postojeće prilagođene, pojaviti na padajućoj listi Redoslijed prvog ključa. Odaberite ga i lista će biti sortirana upravo prema takvome proizvoljnom kriteriju. Koristite tu mogućnost uvijek kada postoje prioriteti u sortiranju, primjerice prema nazivima tvrtki, imenima gradova i slično.